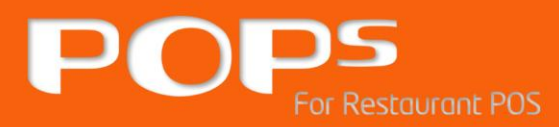

# 프로그램 설치 및 인증

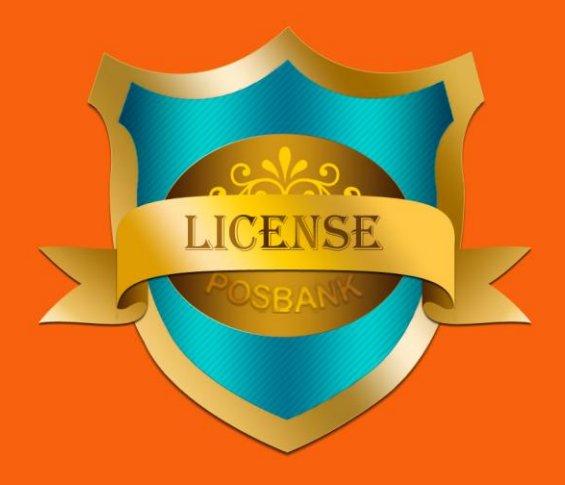

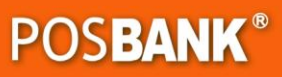

## POPs 프로그램 설치

(1) 프로그램 설치

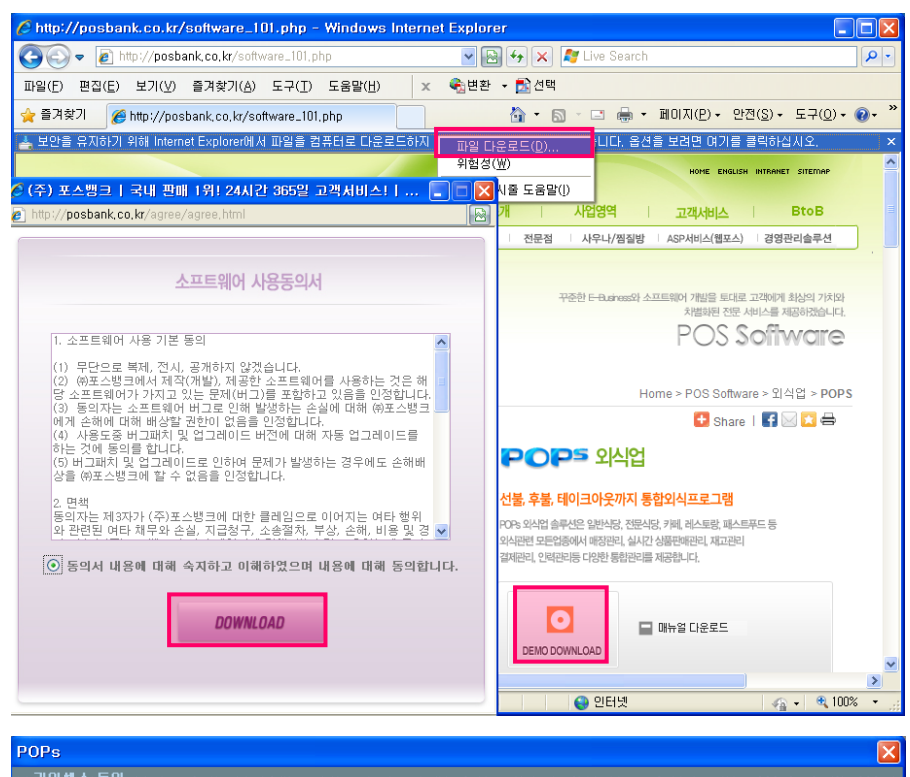

### **1. POPs 설치 파일 다운로드** 포스뱅크 홈페이지 (<u>http://www.posbank.co.kr</u>)로 접속하여 [POS Software] 메뉴의 POPs 프로그램 데모를 다운받아 프로그램을 설치합니다.

1

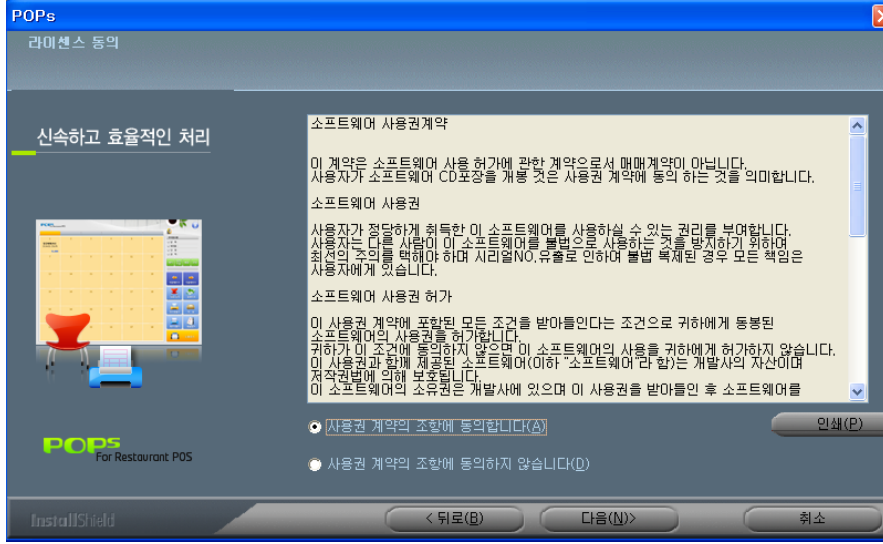

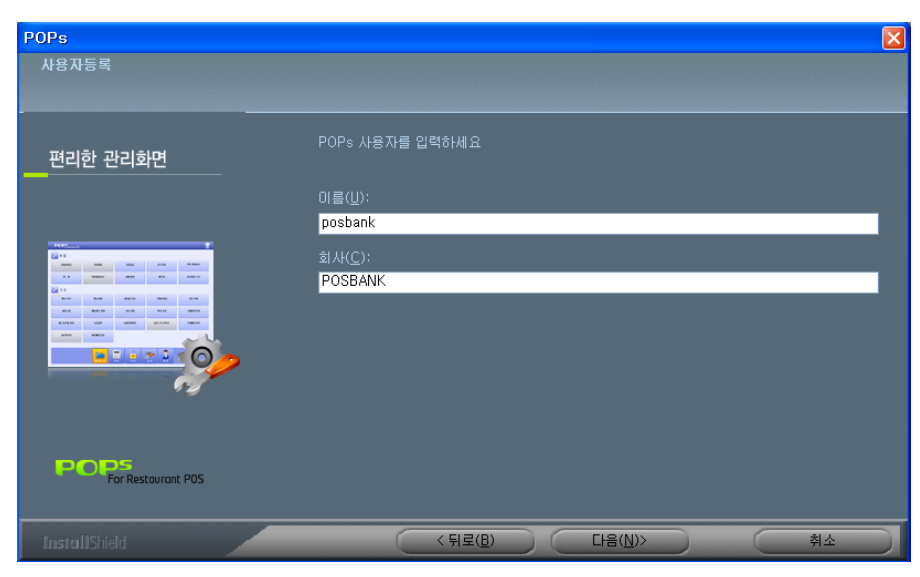

#### 2. 설치

- 다운로드 된 파일을 실행하여 설치 진행
- [다음]버튼을 클릭하여 다음 단계로 이동합니다.
- 사용권 계약의 조항에 동의 후, [다음]버튼을 클릭하여 다음 단계로 이동합니다

사용자의 이름과 회사명을 입력한 뒤, [다음]
 버튼을 클릭하여 다음 단계로 이동합니다.

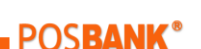

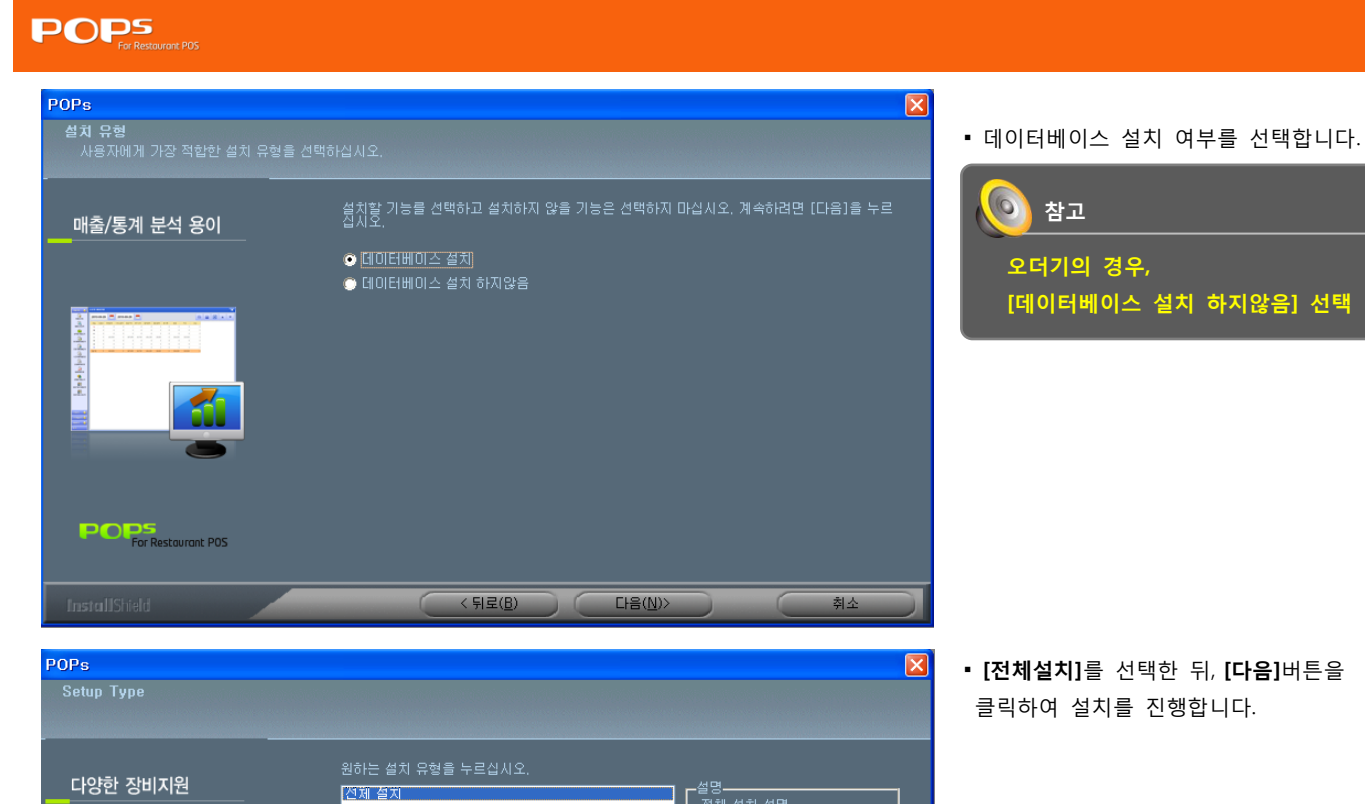

다양한 장비지원

POPS For Restaurant POS

£---

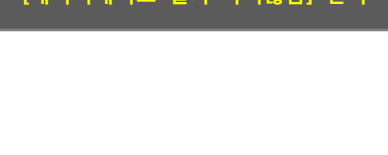

• [전체설치]를 선택한 뒤, [다음]버튼을 클릭하여 설치를 진행합니다.

 설치가 완료되면 [완료]버튼을 클릭하여 창을 닫습니다.

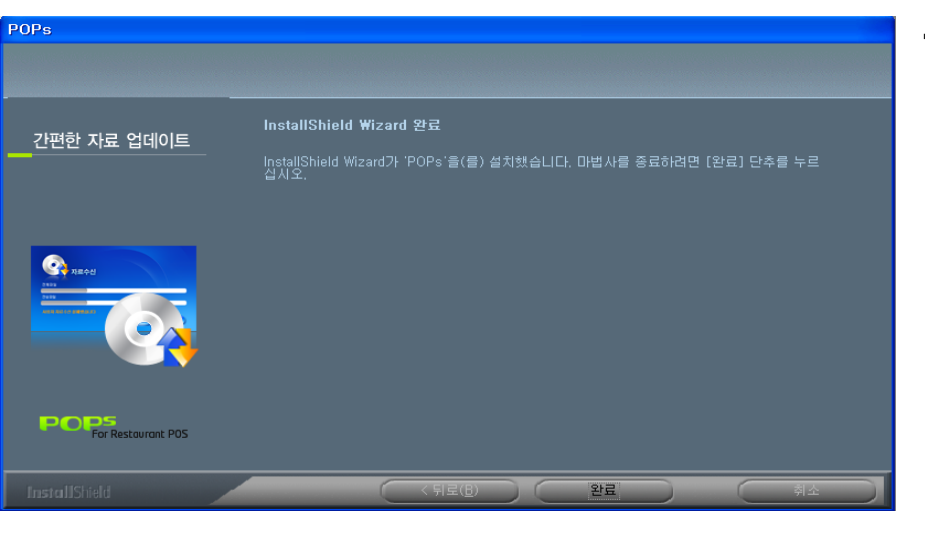

< 뒤로(<u>B</u>)

다음(<u>N</u>)>

(2) 프로그램 실행

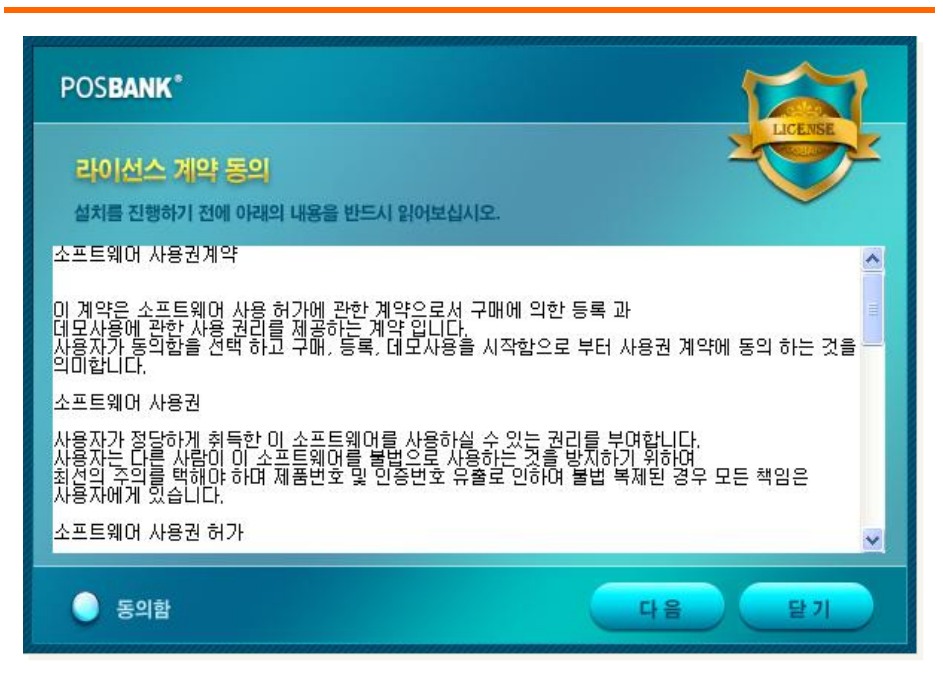

1. POPs 설치 파일 다운로드 포스뱅크 홈페이지 (http://www.posbank.co.kr)로 접속하여 [POS Software] 메뉴의 POPs 프로그램 데모를 다운받아 프로그램을 설치합니다.

#### (3) 제품인증 (신규-쿠폰)

| POS <b>BANK*</b>                                 |                                      |
|--------------------------------------------------|--------------------------------------|
| <mark>라이선스 안나</mark><br>(주)포스뱅크 제품사<br>정품사용을 위해서 | 나용에 깊은 감사를 드립니다.<br>제품등록을 하시기 바랍니다.  |
| 🍑 제품구매                                           | 신규구매 또는 보상구매를 하고자 하는 경우              |
| 🔵 제품등록                                           | 재설치, 오프라인구매 즉[제품번호]의 [인증키]를 알고 있는 경우 |
| 🔵 데모사용                                           | 데모사용을 하고자 할 경우 30일간 사용가능             |
| 🔾 제품번호                                           | 설치된 POS의 제품번호를 알고자 하는 경우             |
|                                                  | 다음 종료                                |

• [제품구매]를 선택하고 [다음]을 클릭합니다.

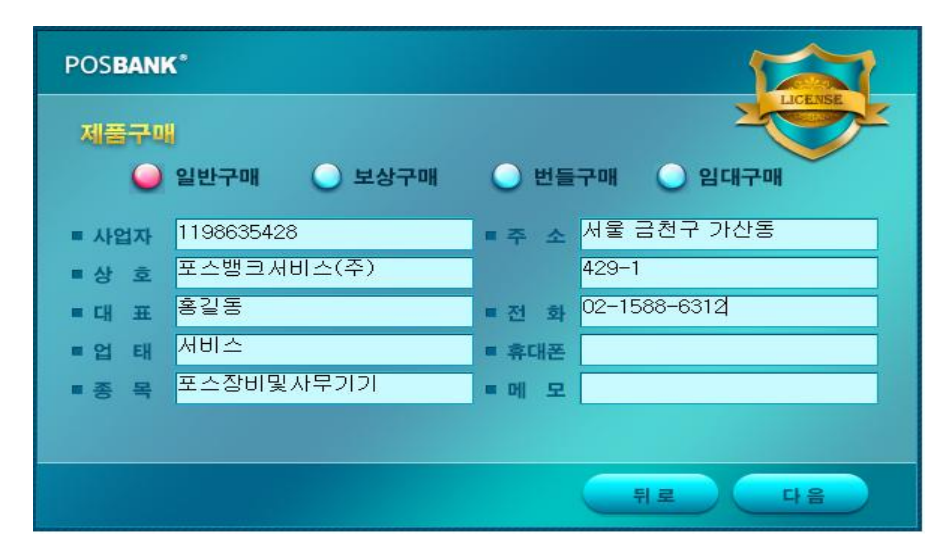

• [일반구매]를 선택한 뒤, 프로그램을 설치하 고자 하는 사업자(매장) 정보를 입력합니다. 정보 입력이 완료되면 [다음] 버튼을 클릭합니다.

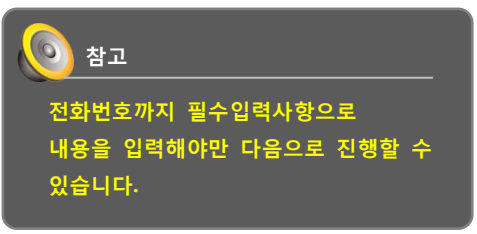

3

# POPS

| POS <b>BANK</b> ® |                            |
|-------------------|----------------------------|
| 결제하기              |                            |
| ▶제품번호             | 0211986354281078D2214B5D7  |
| ▶구매형태             | 일반구매                       |
| >금 액              | 330,000원 (VAT포함)           |
| > 휴대전화            | 010 🔽 - 👘 🗶 문자메시지를 받을경우 입력 |
| >결제형태             | ●무통장입금 ●신용카드 ●쿠폰           |
|                   |                            |
|                   | 비밀번호                       |
|                   | 결제하기                       |
|                   | 뒤로 완료                      |
|                   |                            |

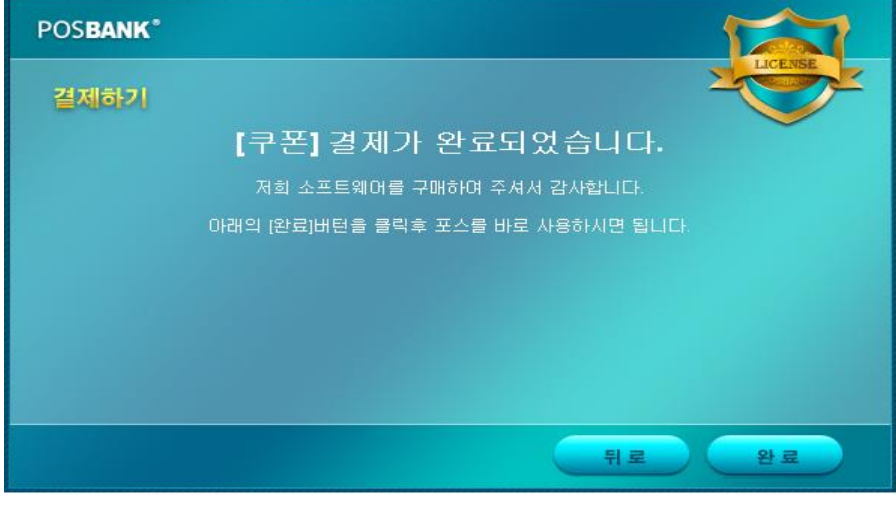

- 결제형태를 [**쿠폰]**으로 선택합니다.
- [아이디], [비밀번호] 입력란이 나타나면, 설치대리점의 인증사이트 아이디와 비밀번호 를 입력합니다.

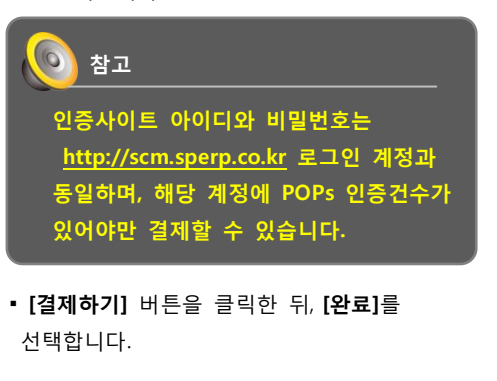

4

• 결제완료를 확인한 뒤, [완료] 버튼을 클릭합니다.

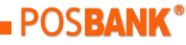

#### (4) 대체발행 (기존 제품번호 확인)

| COMPANY ID           | <b></b>   |
|----------------------|-----------|
| LOGIN ID<br>PASSWORD | <b></b> • |
|                      |           |

- 장비 교체 후, POPs 프로그램을 설치하여,
   프로그램을 실행합니다.
- 인증 사이트에(scm.sperp.co.kr) 접속합니다.

5

- 제품번호확인을 위해 [기초관리] –
   [포스인증 신규발행] 메뉴로 이동합니다.
- 왼쪽 그림과 같이 검색조건 선택박스에서
  [제품번호]를 선택한 뒤, 검색창에 설치한 매장에 사업자 번호(10자리)를 입력하고,
  [발행구분]의 체크박스(신규/대체/재발행/보상 /기타)를 모두 선택하여 [검색] 버튼을 클릭합니다.

인증 내역을 확인합니다.
 제품번호를 메모(복사) 합니다.

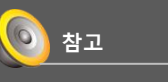

대체발행은 장비교체에 대한 건만 가능하며, <u>사업자 변경에 따른 대체발행은</u> <u>불가</u>합니다.

| RESOURCE MANAGEMEN       | ∏ ्र राहे अस्त                | > 포스이즈-                          | -시그반해                                    |                          |                                    |                    |
|--------------------------|-------------------------------|----------------------------------|------------------------------------------|--------------------------|------------------------------------|--------------------|
| SPERP®                   | 기관권                           | / 1-28                           | UT28                                     | 분 : 교신국 미대체 미            | □재방행 □ 부산 □ 기타                     | - 페기이즈 제           |
| 2 포스뱅크서비스 주식회사           | 가래처명<br>가래처명<br>사업자법호<br>체품번호 | <sup>5</sup> ⊻ श                 | 식선불 ✓ 외식후불                               | ☑ 전문점<br>(외 ☑ (DSP)팜스(?) | ✓유통 I ✓ (임대)팜스(외                   | ☑ 기타               |
| 안녕하세요!<br>슈 Home         | 고<br>C자<br>군                  | -: ⊻(일<br> 품<br>: ⊻(일            | 일만)팝스(외식) 식)<br>일반)0LIVE(외식)             | 식)                       | 식)                                 | <del>(</del>       |
| 기초관리           고소인증~신규발행 | 고 태 고                         | 금 ☑(일<br>: ☑(일<br> 품 ☑(일<br>: 점) | 』반)팝스(유통) 통)<br>』반)팝스(유통) 통)<br>』반)팝스(전문 | 2(유 ⊠ (USP)팝스(;<br>통)    | (임대)탑스(유<br>통)                     |                    |
|                          |                               |                                  |                                          |                          |                                    |                    |
| 발행구분 :                   | ☑신규 ☑대;                       | क्ष 🗹                            | 대발행 <b>교보상</b>                           | ☑기타                      | ′                                  | I인증 제외             |
| 식후 <b>불</b>              | ☑ 전문점                         |                                  | ☑ 유통                                     | V                        | 기타                                 |                    |
| !상)팝스(외                  | ✓ (DSP)팝:<br>식)               | 스(외                              | ✓ (임대)팝<br>식)                            | 스(외                      |                                    |                    |
|                          |                               |                                  |                                          |                          |                                    | <b>⊕</b> 검색        |
| !상)팝스(유                  | _ ☑ (DSP)팝:<br>_통)            | 스(유                              | ☑ (임대)팝<br>통)                            | 스(유                      |                                    |                    |
|                          | -,                            |                                  | -,                                       |                          |                                    |                    |
| No 발행일시                  | 거래처명                          | P/G형태                            | 기존변호                                     | 제품번호                     |                                    | 시리얼                |
| 2 2011-12-09 12:02       | 포스뱅크서비스(주)                    | 팝스(외식)                           | 021198635428107802214850                 | 02119863542810780        | 22148507 <mark>/</mark> Q1ZL-DT2L4 | -YT3GE-BR5SD-TW1SD |
| -                        |                               |                                  |                                          |                          |                                    |                    |

#### (5) 대체발행 (제품등록)

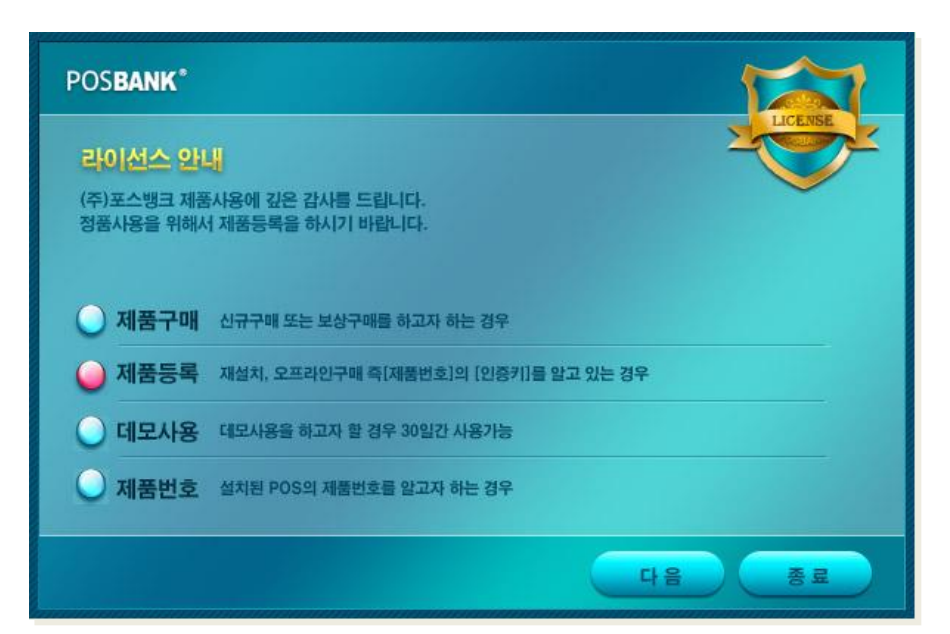

• POPs 프로그램을 실행합니다.

6

• [제품등록]을 선택합니다.

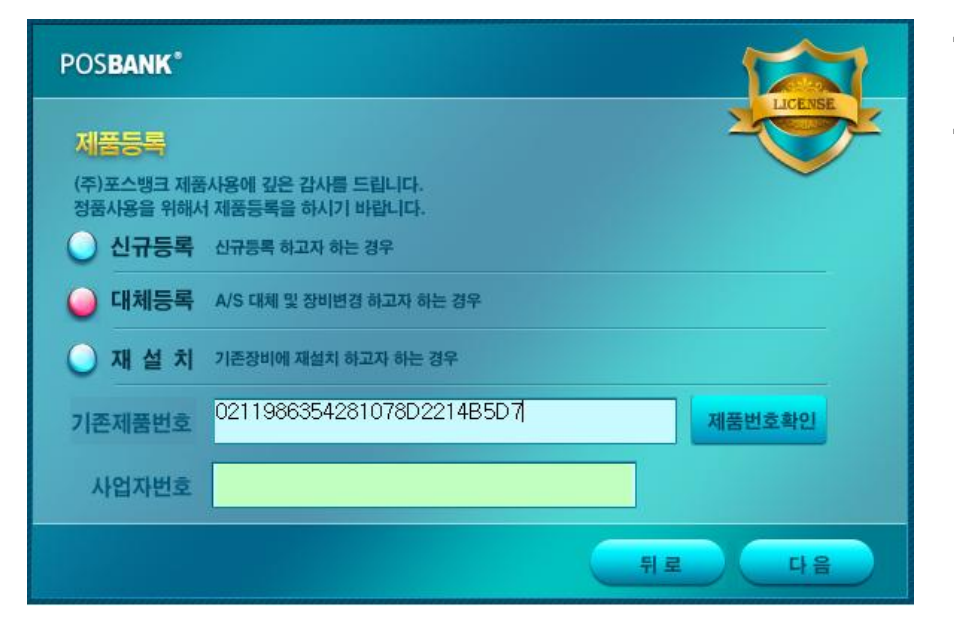

- [대체등록]을 선택합니다
- 기존제품번호 입력란에 메모(복사) 해둔 제품번호(25자리)를 입력하고
   [제품번호 확인]을 클릭합니다.

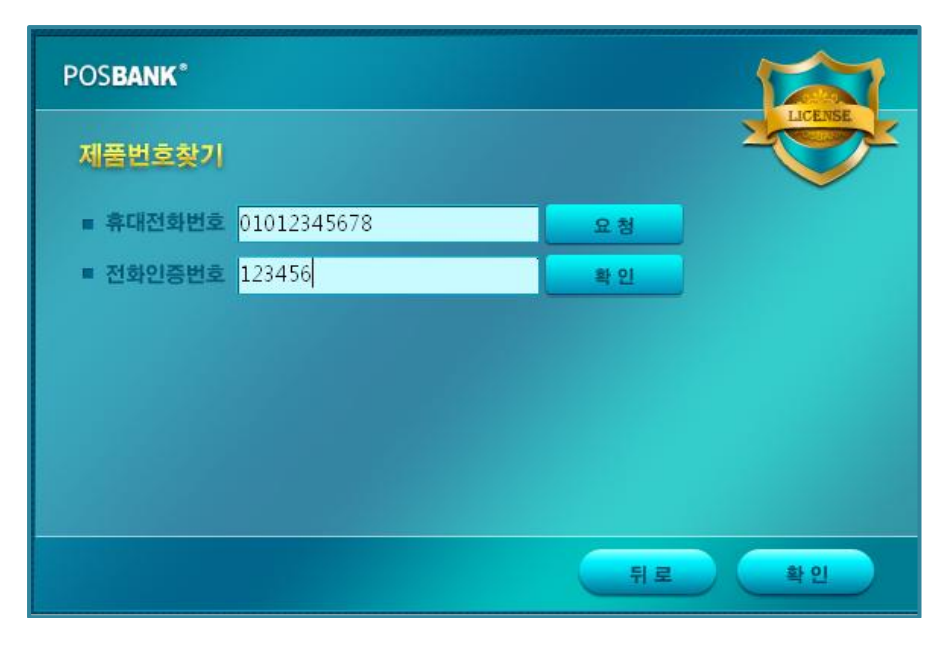

- 제품번호 찾기 화면으로 이동됩니다.
- 제품번호 찾기를 위한 인증 절차화면입니다.
   "-"를 제외한 본인 휴대전화번호를 입력한 뒤,
   [요청]버튼을 클릭합니다.
- 휴대전화로 발송된 "포스뱅크인증번호"를 전화인증번호에 입력한 뒤 [확인]버튼을 클릭합니다.

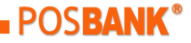

# 

| POS <b>BANK</b> *                    |           |                     | K         |
|--------------------------------------|-----------|---------------------|-----------|
| 제품번호찾기                               |           |                     |           |
| <ul> <li>휴대전화번호 010430055</li> </ul> | 57        | 요청                  |           |
| <ul> <li>전화인증번호 750198</li> </ul>    |           | 확 인                 |           |
| 제품코드                                 | 설치처       | 발행 일                | 메 모       |
| 0211986354281078D2214B5D7            | 폰스뱅크서비스(주 | 2011-12-09 11:57:00 | 포스에서 인증구매 |
|                                      |           |                     |           |
|                                      |           |                     |           |
|                                      |           |                     |           |
|                                      |           | 뒤로                  | 확인        |

 인증이 완료되면 하단에 신규 발행한 내역이 표기됩니다.
 [확인]을 클릭합니다.

7

• 설치 매장의 사업자 번호를 입력한 뒤, [**다음**] 버튼을 클릭합니다. \*기존 제품번호는 비활성화 됩니다.

| POSBANK                 |                                       |              |
|-------------------------|---------------------------------------|--------------|
| 제품등록                    |                                       | LICENSE      |
| (주)포스뱅크 제품<br>정품사용을 위해서 | 사용에 깊은 감사를 드립니다.<br>1 제품등록을 하시기 바랍니다. | $\checkmark$ |
| 🔵 신규등록                  | 신규등록 하고자 하는 경우                        |              |
| 🍚 대체등록                  | A/S 대체 및 장비변경 하고자 하는 경우               |              |
| 🔾 재 설 치                 | 기존장비에 재설치 하고자 하는 경우                   |              |
| 기존제품번호                  | 0211986354281078D2214B5D7             | 제품번호확인       |
| 사업자번호                   | 1198635428                            |              |
|                         |                                       | 뒤로 다음        |

| POSBA                   | NK*                        |         |
|-------------------------|----------------------------|---------|
| <mark>제품</mark><br>(주)포 | e<br>Message               | LICENSE |
| 정품시                     | 대체등록 인증을 완료 하였습니다!         |         |
| 🥥 C                     | 인증프로그램이 종료 되고, POS 실행 됩니다! |         |
| κ ()                    | 감사 합니다!                    |         |
| 기존기                     | (주)포스뱅크                    |         |
|                         | m                          | 확인      |
| 사업사                     | 사민호                        |         |
|                         |                            | 뒤로 다음   |

 대체인증이 완료됨을 확인합니다.
 [확인]버튼을 클릭하면 프로그램 로그인 화면이 자동으로 나타납니다.

POS**BANK**®

# 

#### 폐기된 인증 확인 : 인증사이트 - [기초관리] - [포스인증-신규발행]

| No | 발행일시             | 거래처명       | P/6형태          | 기존변호 | 제품변호                      | 시리얼                           | 사업자변호        | 전화번호         | 발행구분 |               |
|----|------------------|------------|----------------|------|---------------------------|-------------------------------|--------------|--------------|------|---------------|
| 1  | 2011-12-09-12:02 | 포스뱅크서비스(주) | <u> 팝스(외석)</u> |      | 0211986354281078022148507 | NQ12L-DT2LA-YT3GE-BR5SD-TN1SD | 119-86-35428 | 02-1588-6312 | 신규   | - (포스에서 민중구매) |

인증사이트(scm.sperp.co.kr)에서 기존
 폐기된 인증과 대체 발행된 인증 내역을
 확인할 수 있습니다.

8

## 대체 발행 된 인증 확인 : 인증사이트 - [기초관리] - [포스인증-대체발행]

| No | 발행일시             | 거래처명       | P/0형EH    | 기존변호                    | 제품번호                      | 시리얼                           | 사업자변호        | 전화번호         | 발행구분 |              |
|----|------------------|------------|-----------|-------------------------|---------------------------|-------------------------------|--------------|--------------|------|--------------|
| 1  | 2011-12-09 12:02 | 포스뱅크서비스(주) | 팝스(외식) 02 | 11986354281078022148507 | 0211986354281078022148507 | NQ1ZL-DT2LA-YT36E-BR5SD-TW1SD | 119-86-35428 | 02-1588-6312 | 대체   | [PCS에서 대체등록] |

POS**BANK**®